## Modifica una pagina web

1) Vai alla cartella my-first-website e apri il file about-me.html.

| 🚱 🔍 🛡 🌗 🕨 coderdojo 🕨 my-first-website 🕨   | ✓ Search my-first-we |                 |
|--------------------------------------------|----------------------|-----------------|
| <u>File Edit View Tools H</u> elp          |                      |                 |
| Organize   Include in library   Share with | Burn New folder      |                 |
| ☆ Favorites                                | Name                 | Date modified   |
| 🧮 Desktop                                  | CSS                  | 04/02/2014 17:  |
| 🐌 Downloads                                | 📲 📗 images           | 04/02/2014 15:  |
| 🗘 Dropbox                                  | worksheets           | 06/02/2014 18:  |
| E Recent Places                            | 🝺 about-me.html      | 04/02/2014 11:- |
| _                                          | N                    |                 |
| 📜 Libraries                                |                      |                 |
| Books                                      | - apri a             | iuesto file 📑   |
| Documents                                  |                      | ••••            |

Si aprirà nel tuo browser (es. Chrome, Internet Explorer, ecc).

**2)** Ora apri lo stesso file in un semplice editor di testo come Blocco Note.

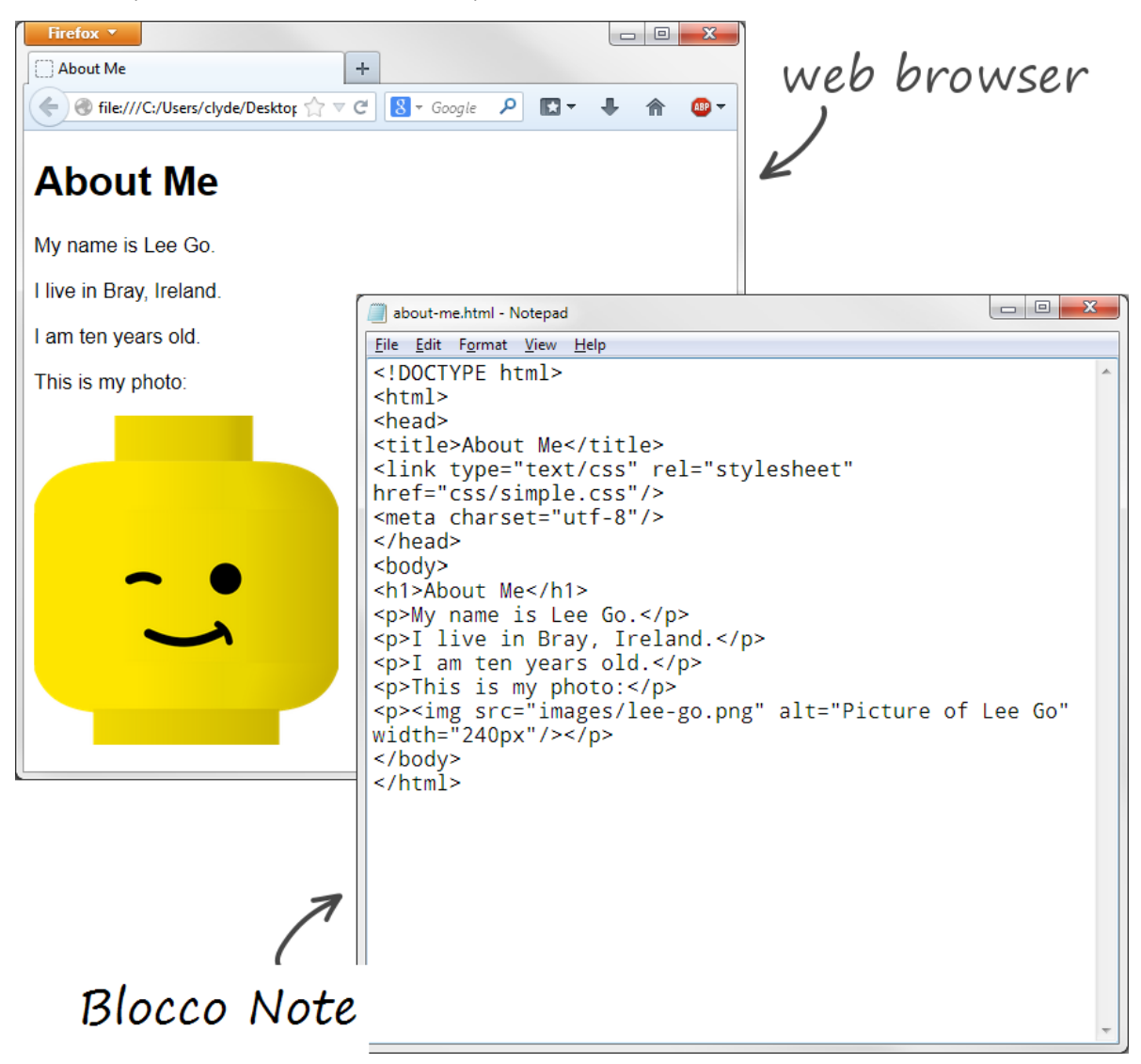

This work is licensed under the Creative Commons Attribution 3.0 Unported License. To view a copy of this license, visithttp://creativecommons.org/licenses/by/3.0/ - Courtesy of Coderdojo Bray (www.coderdojobray.com)Pagina 1

## HTML

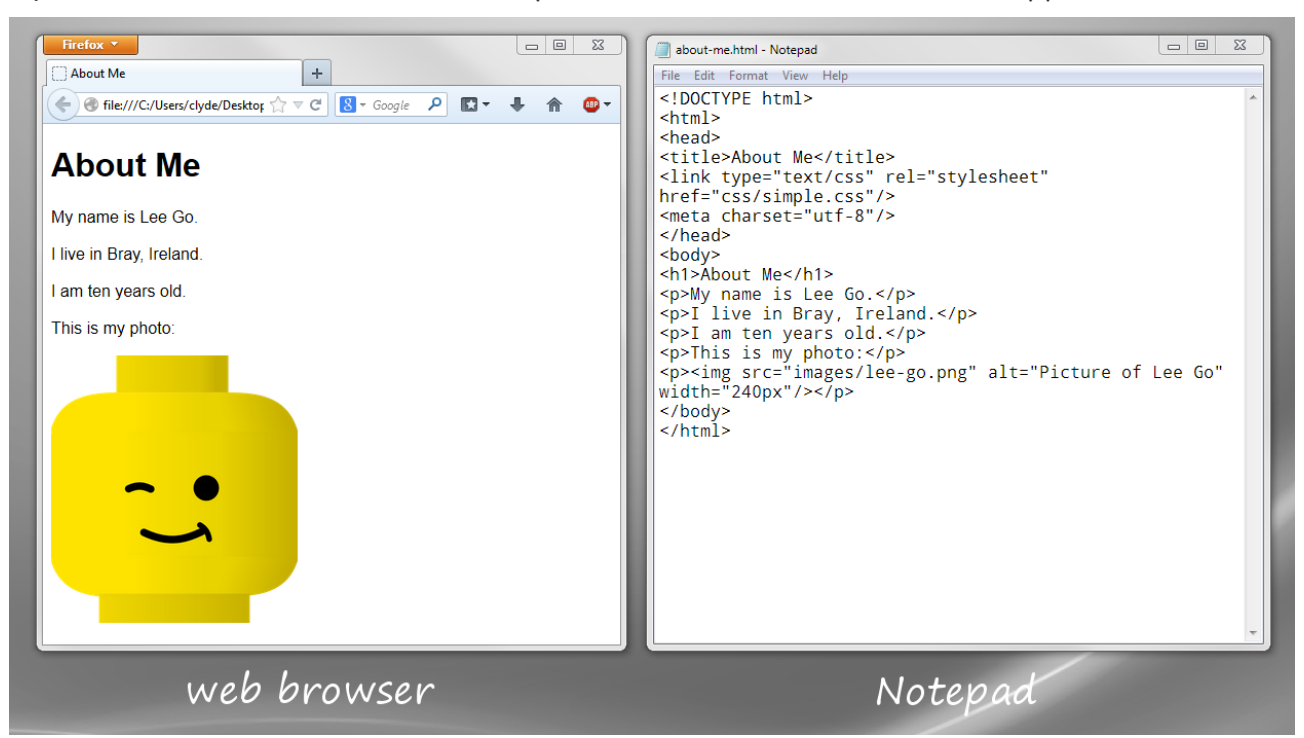

3) Sistema la finestra del browser e quella del Blocco Note in modo che appaiano affiancate.

4) Modifica il testo della pagina in modo che sia la tua pagina e non quella di Lee Go.

**5)** Dopo la modifica, salva il file nel Blocco Note e fai un refresh della pagina nel finestra del browser. Il refresh si fa cliccando sul simbolo indicato nell'immagine .

| Firefox 🔻                          |                        | x             |  |  |  |  |  |  |
|------------------------------------|------------------------|---------------|--|--|--|--|--|--|
| About Me                           | +                      |               |  |  |  |  |  |  |
| file:///C:/Users/clyde/Desktop/cod | 😴 🕙 🛛 Google 🔎 🖾 🔻 🔺 🏫 | <b>AB</b> P - |  |  |  |  |  |  |
| C simbolo refresh                  |                        |               |  |  |  |  |  |  |

\* Cosa succede?

**6)** Ora aggiungi un paragrafo di testo. Questo deve andare tra i tag e .

In questo modo:

## I am learning how to make a website at CoderDojo.

è il tag segnala l'inizio di un elemento paragrafo, segnala la fine del tag.

7) Ancora una volta, salva e fai refresh.

Come puoi vedere, una pagina web non è altro che un testo salvato in un file di testo con estensione .html (es."about\_me.html"). Come questo testo verrà poi visualizzato nel browser è determinato dai tag.

\* Cosa succede se usi gli elementi h1 or h2 al posto di p?

| * Cosa | succed | de se | e metti del        | testo | o nell'elemento | strong? | In questo | modo: |
|--------|--------|-------|--------------------|-------|-----------------|---------|-----------|-------|
| My     | name   | is    | <strong>l</strong> | Lee   | Go              | •       |           |       |